# Mapping Network Printers

# Windows 7

# **Update Group Policy**

#### Using keyboard shortcut keys: Press # +R Open the Run dialog box

| 🖻 Run         |                                                                                                    |
|---------------|----------------------------------------------------------------------------------------------------|
|               | Type the name of a program, folder, document, or Internet resource, and Windows will open it for you. |
| <u>O</u> pen: | gpupdate -                                                                                            |
|               | OK Cancel <u>B</u> rowse                                                                              |
|               |                                                                                                    |

# **Restart after Policy Update**

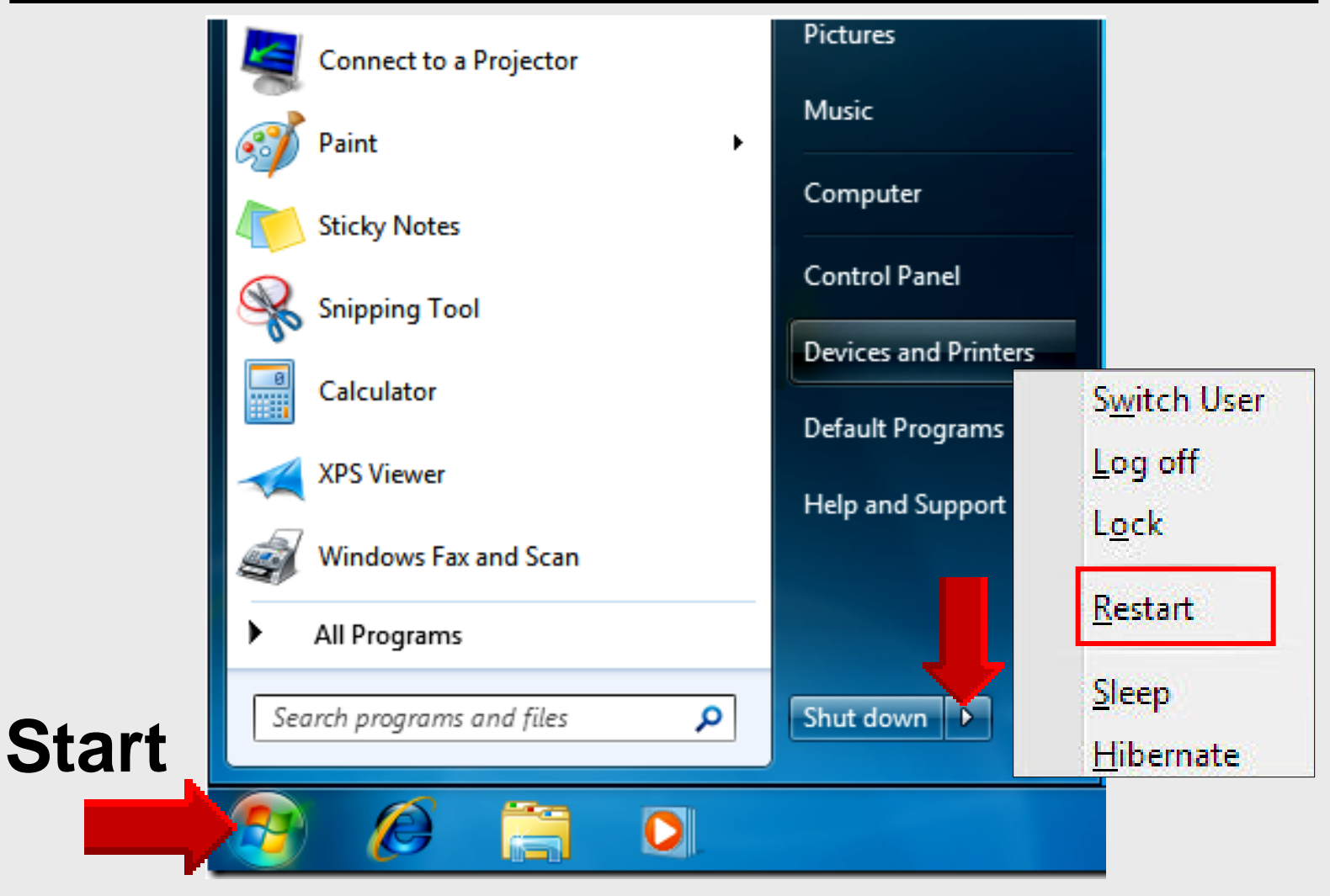

# Mapping Network Printers

# Windows 7

# **Online Handouts**

About Us Atomic Learning

Desktop Setup

EasyTech

Elementary Storytelling Audacity Copyright Infringement Creating a Digital Story Digital Cameras EPISD Photo Release iPod – Getting Started Podcast Projects Sample Movie Maker files Syncing video iPod Using iTunes Windows Movie Maker MOV-WMV converter MP4-AVI converter WMV-MP4 converter

ePALS Student Email

Excel 2007

Keyboarding

Mapping Network Printers

Outlook Live Student Quick Reference Teacher Quick Reference

PowerPoint 2007

**Project Share** 

http:// webclass.org

| Webclass             |          |
|----------------------|----------|
| web-based tutorials  |          |
| Google" Custom Searc | h Search |

Education and training via the internet are growing rapidly. Accessibility from home or school makes Internet handouts a viable alternative to hardcopy handouts. The PDF format is accessible on both Windows and MAC platforms using <u>Adobe Reader</u>, or the fast and simple open-source reader for Windows called <u>Sumatra</u>.

Webclass.org provides:

View In iTunes

- Workshop handouts available anytime, anywhere
- Web-based <u>Keyboarding</u> requiring no login
- Perpetual lesson plan <u>calendar</u>

After all, Webclass.org can be anywhere you want it to be ....

#### Elementary Storytelling in iTunes

Mapping Network Printers

Some digital stories include the entire class, while others use a smaller group of selected students. Video length is generally 2 to 10 minutes.

# Objectives

- Print to a network printer
  - 1. Obtain printer IP address
  - 2. Download print drivers
  - 3. Install print drivers
  - 4. Map laptop to network printer

# **1 – Find Printer**

- Locate network printer
   Make a list of desired network
   printers by room number
- Obtain printer IP address
   Format of EPISD IP addresses
   10.school number.xx.xxx
   10.168.4.100
- Obtain each printer model HP LaserJet 1320n HP LaserJet 2430n

### 2 – Add Printer

#### **Click Start – Devices and Printers**

|       | Connect to a Projector    | Pictures             |    |
|-------|---------------------------|----------------------|----|
|       | Paint +                   | Music                |    |
|       | Sticky Notes              | Computer             |    |
|       | Snipping Tool             | Control Panel        |    |
|       | Calculator                | Devices and Printers | (- |
|       | XPS Viewer                | Default Programs     |    |
|       | Windows Fax and Scan      | Help and Support     |    |
|       | All Programs              |                      |    |
| Start | Search programs and files | Shut down 🕨          |    |
|       | 🔊 🖉 🚞 🔍                   |                      |    |

### 3 – Add Printer

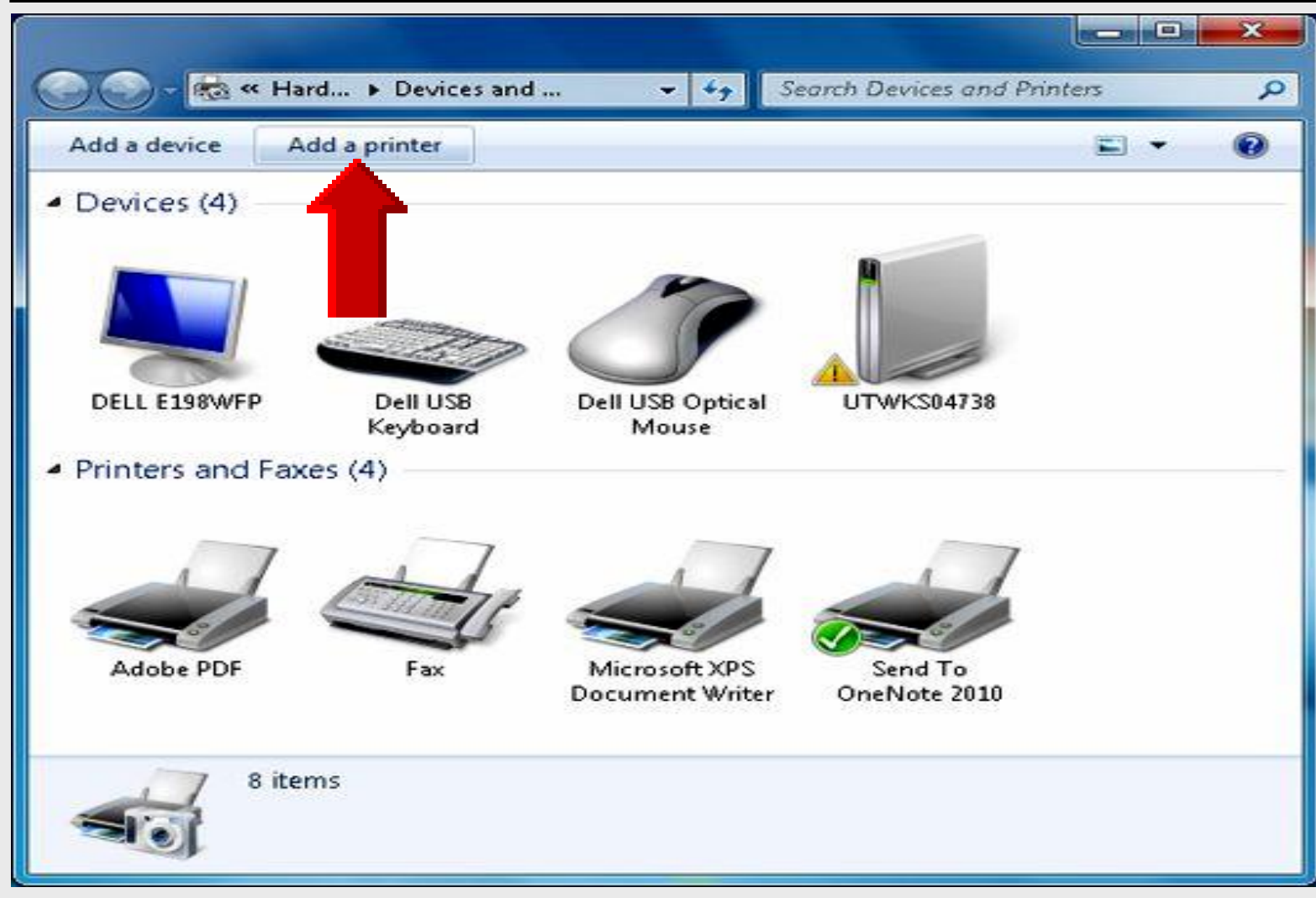

### 4 – Add Local Printer

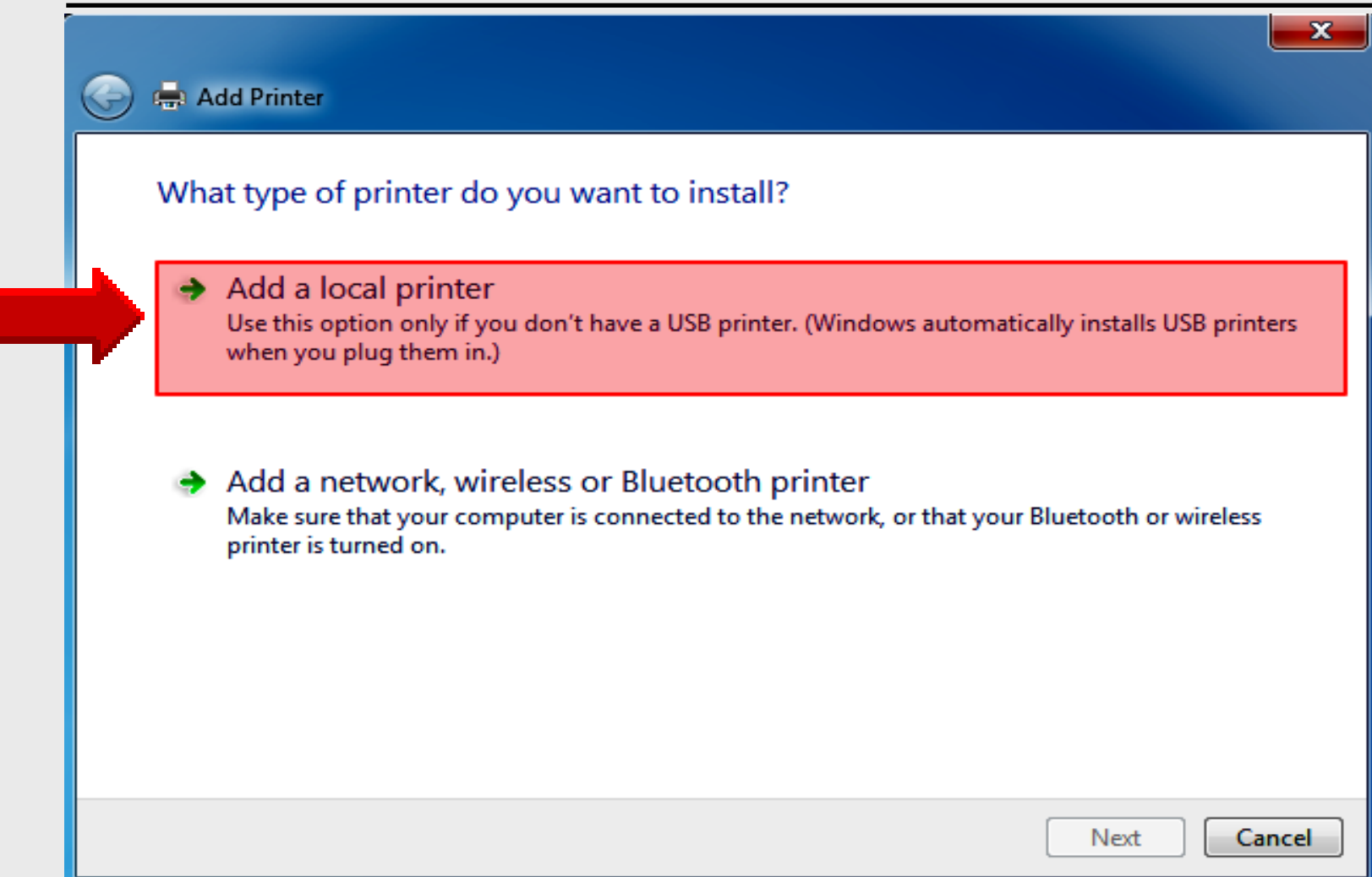

### 5 – Create New Port

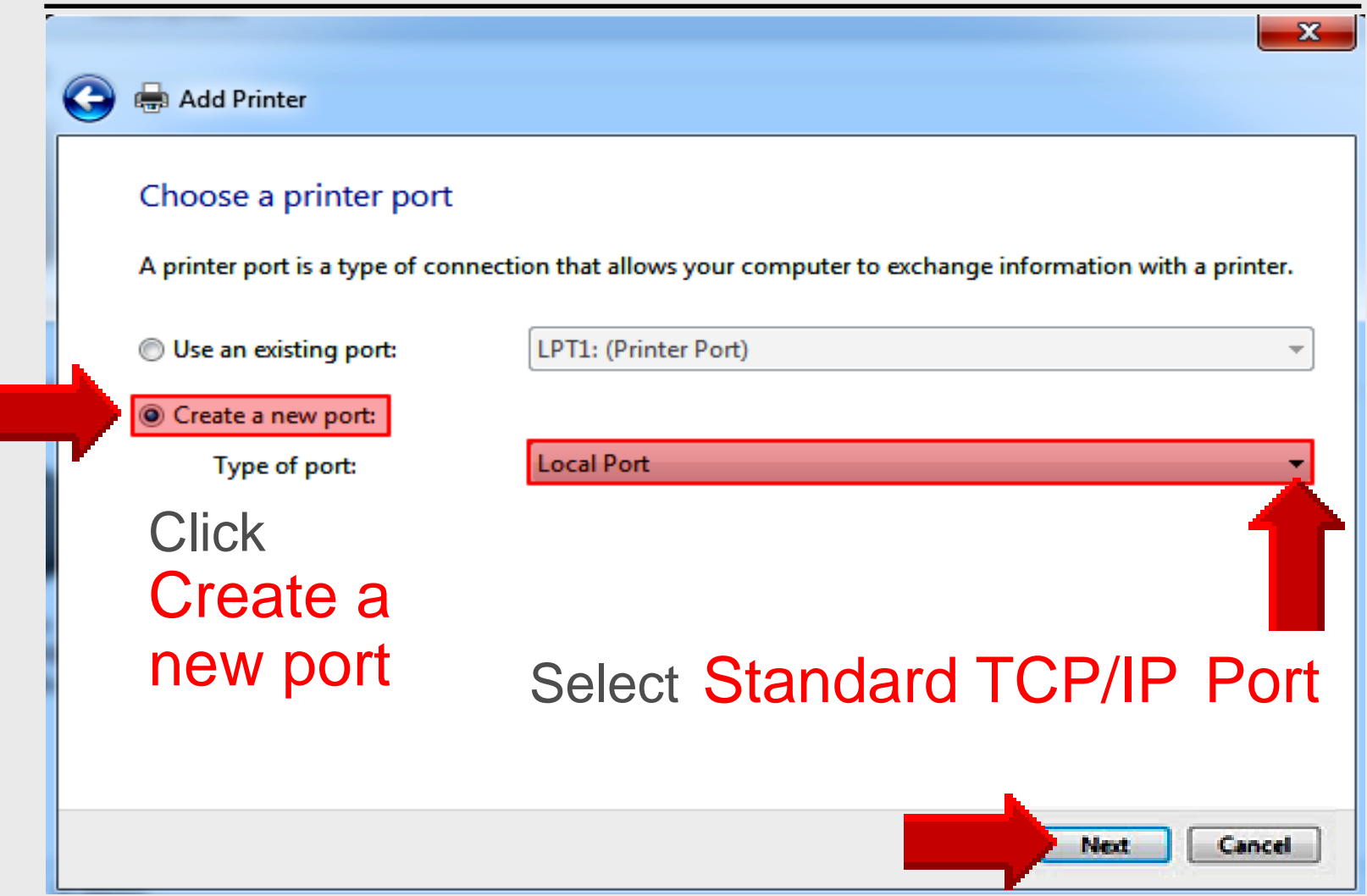

## 6 – Type IP Address

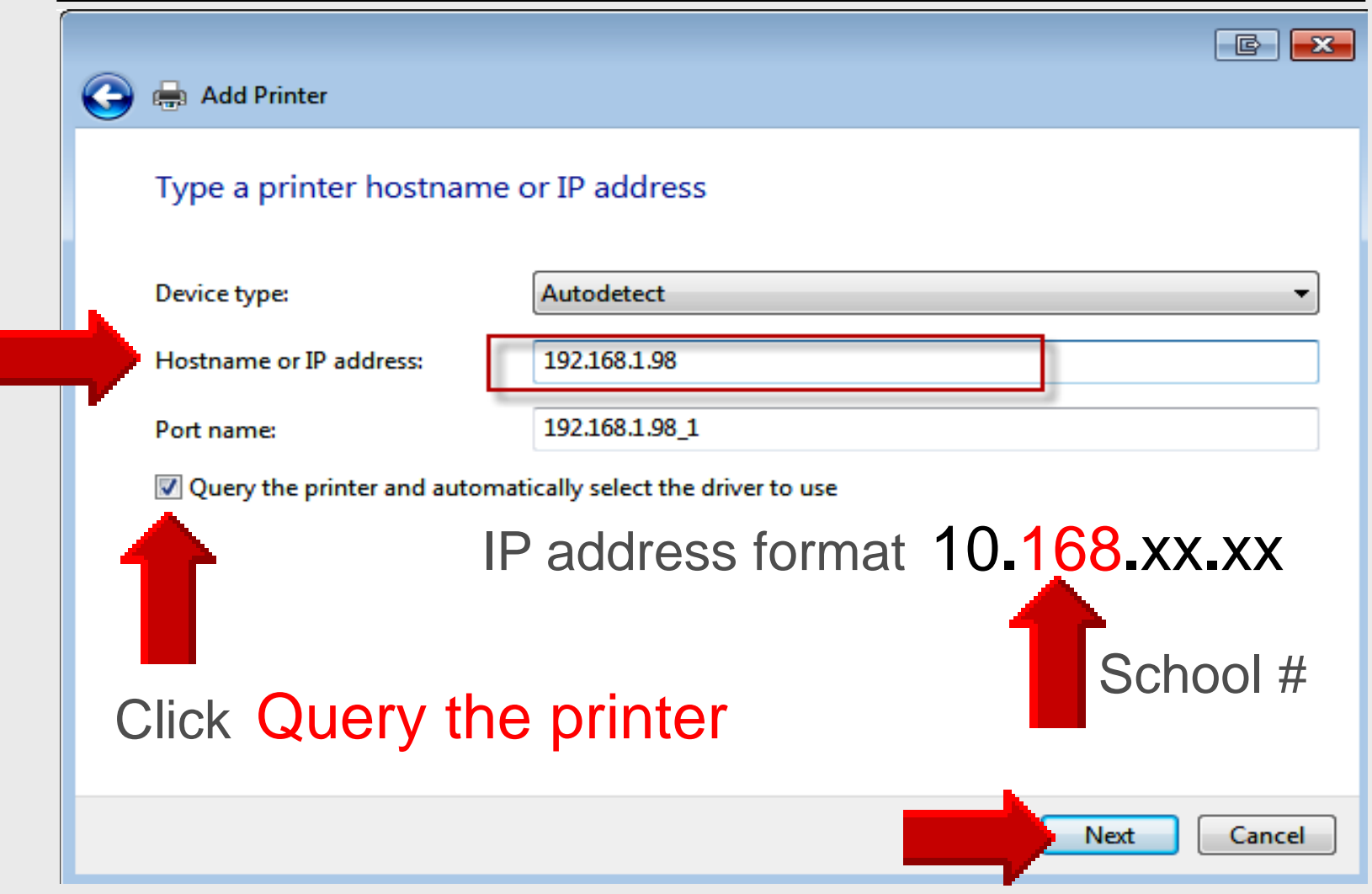

| 🕒 🖶 Add Printer                                                                                                    | x            |
|----------------------------------------------------------------------------------------------------|--------------|
| Install the printer driver<br>Choose your printer from the list. Click Windows Update to see more models.<br>To install the driver from an installation CD, click Have Disk.                                                                                                    |              |
| Select<br>Manufacturer                                                                                                    |              |
| Generic     Image: Comparison of the second second se |              |
| infotec KONICA MINOLITA This driver is digitally signed. Tell me why driver signing is important                                                                                                    | •            |
| Click Windows Upda                                                                                                    | ate<br>Incel |

| 6                                                                            | 🖉 Add a device                                                                                                  | ×    |
|------------------------------------------------------------------------------|----------------------------------------------------------------------------------------------------|------|
|                                                                              | Select a device to add to this computer<br>Windows will continue to look for new devices and display them here. |      |
|                                                                              | Searching for devices Make sure your device is discoverable.                                                    |      |
| Wait approximately 3 minutes while<br>Windows searches Internet for printers |                                                                                                    |      |
|                                                                              | What if Windows doesn't find my device?                                                                         |      |
|                                                                              | Next Ca                                                                                                    | ncel |

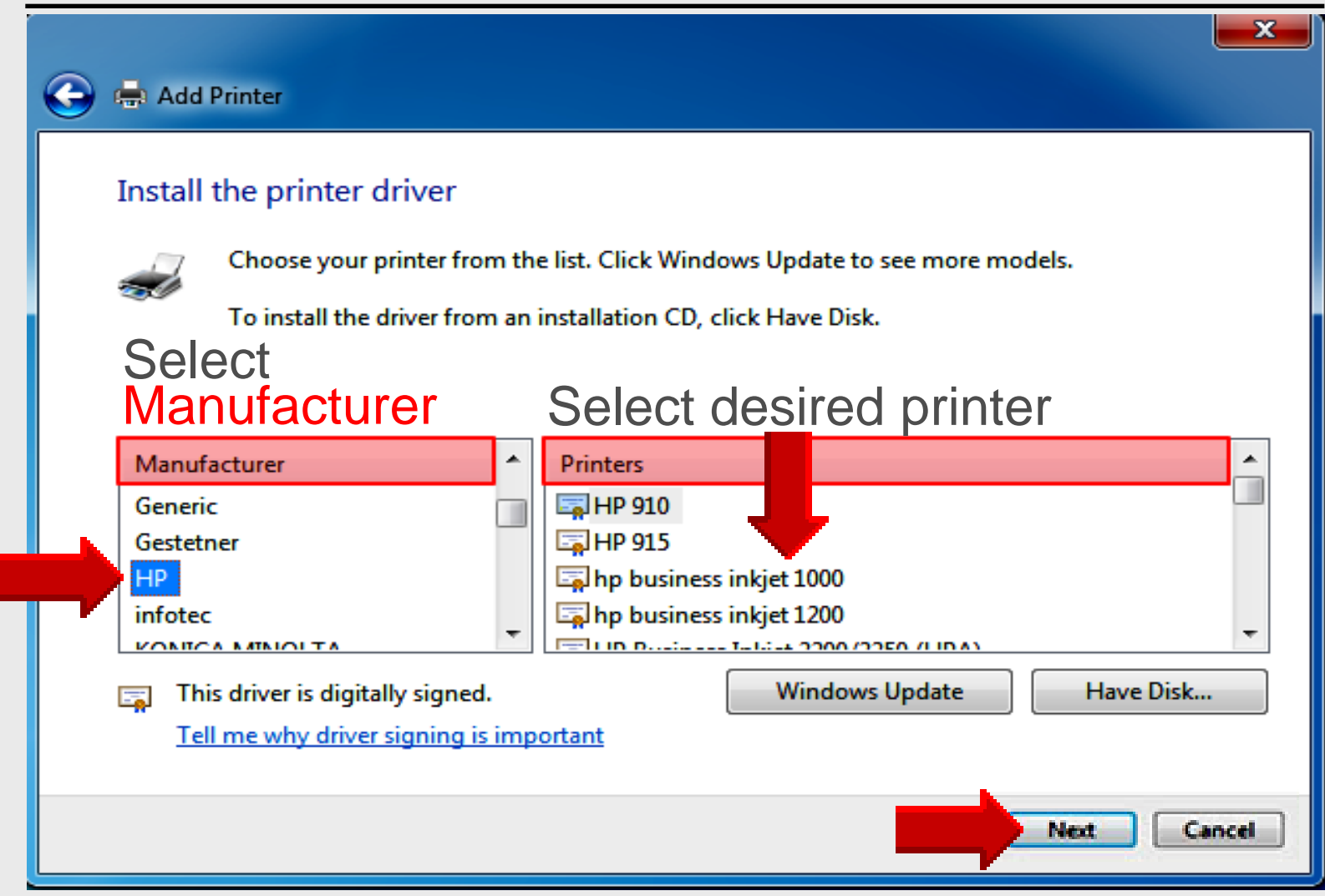

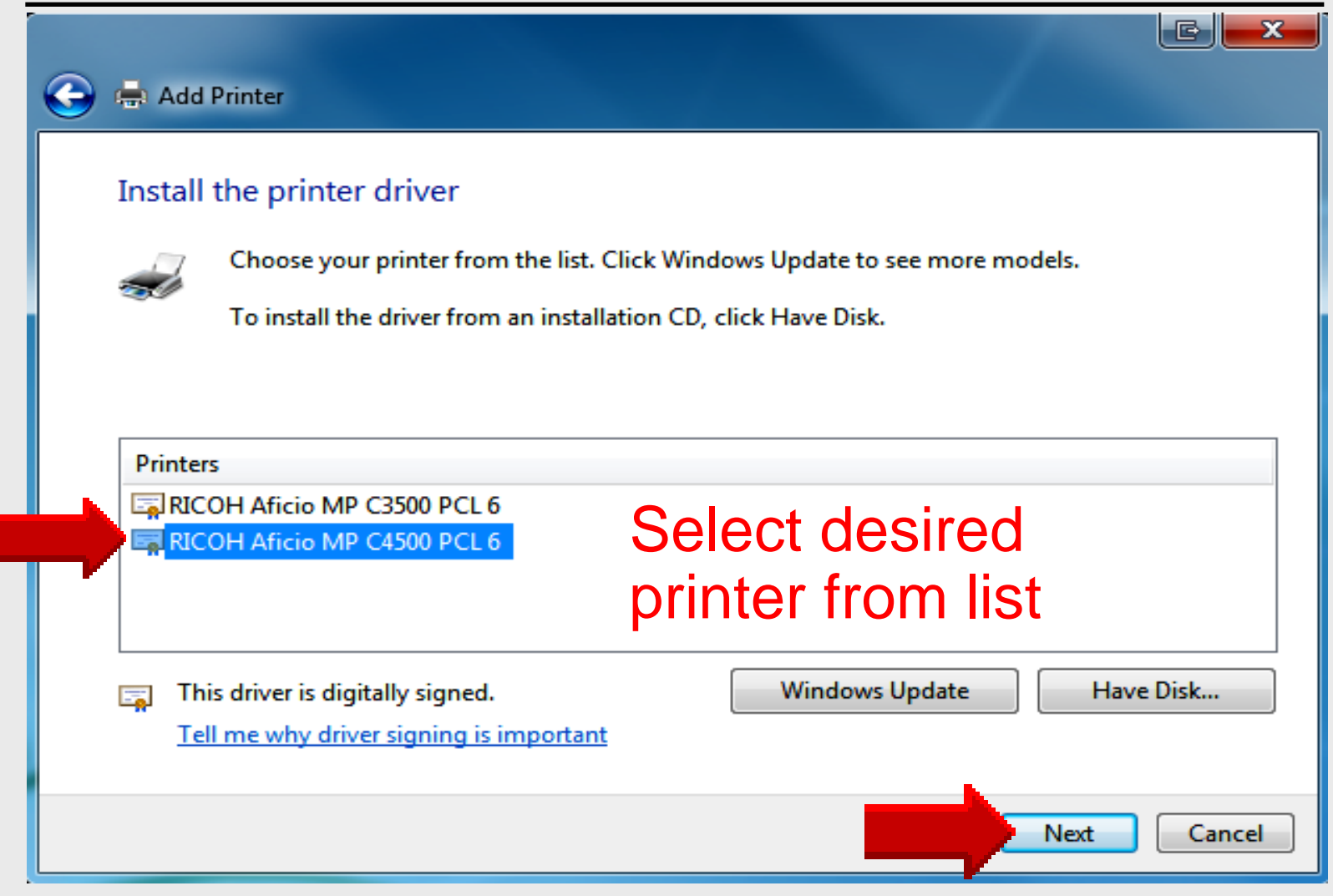

### 11 – Do Not Share Printer

| Printer Sharing                                 |                                                                                                    |
|-------------------------------------------------|----------------------------------------------------------------------------------------------------|
| If you want to share t<br>type a new one. The s | his printer, you must provide a share name. You can use the suggested name or<br>share name will be visible to other network users. |
| O not share this p                              | printer                                                                                                    |
| Share this printer s                            | so that others on your network can find and use it                                                                                  |
| Share name:                                     | CC120-2                                                                                                    |
| Location:                                       |                                                                                                    |
| Comment:                                        |                                                                                                    |
|                                                 |                                                                                                    |

# 12 – Successfully Added

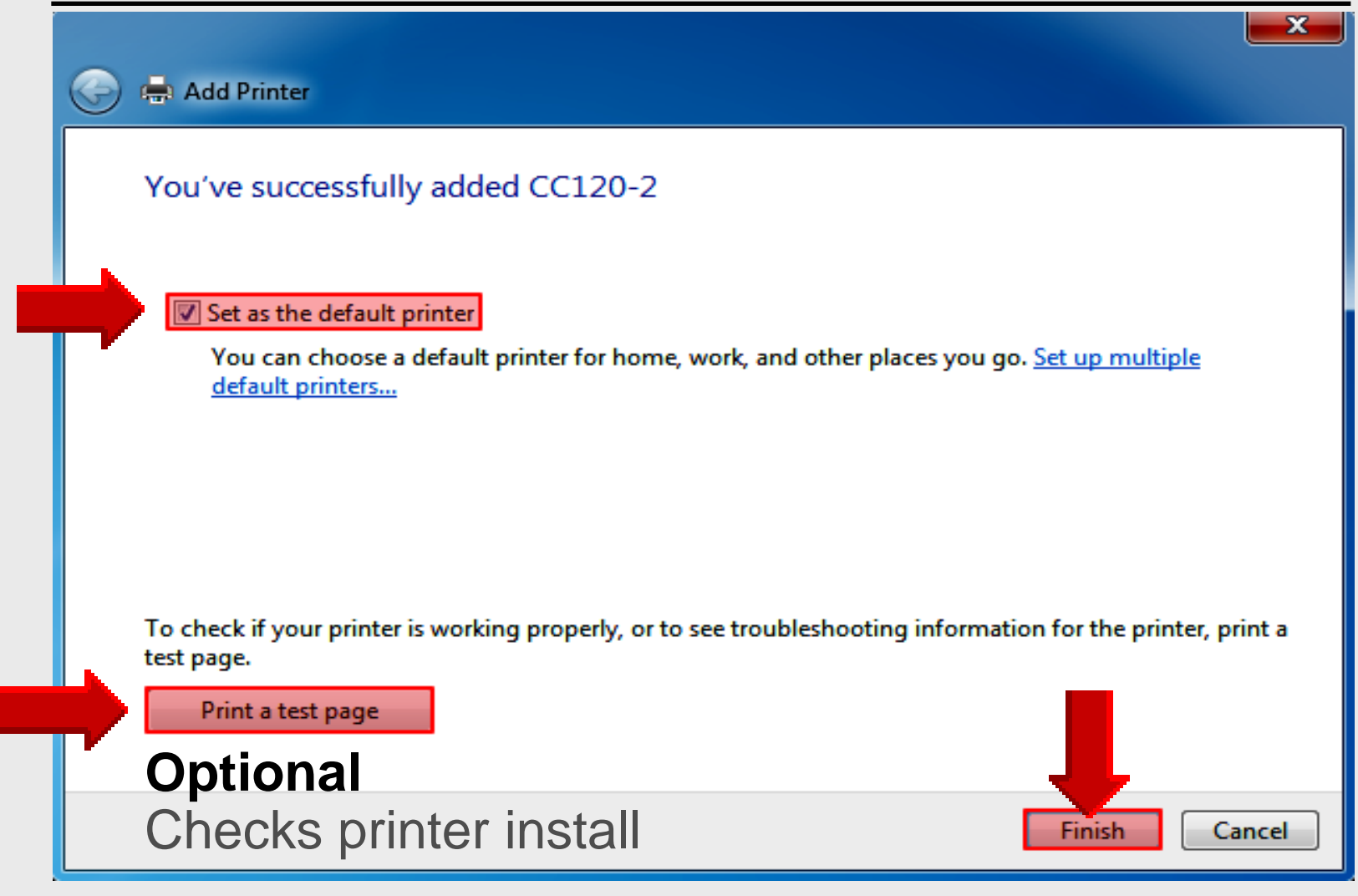

# **Set Default Printer**

### **Click Start – Devices and Printers**

|       | Connect to a Projector      | Pictures             |
|-------|-----------------------------|----------------------|
|       | Paint •                     | Music                |
|       | Sticky Notes                | Computer             |
|       | Snipping Tool               | Control Panel        |
|       | Calculator                  | Devices and Printers |
|       | XPS Viewer                  | Default Programs     |
|       | Windows Fax and Scan        | Help and Support     |
|       | All Programs                |                      |
| Start | Search programs and files 🔎 | Shut down 🕨          |
|       | s (2) 😰 🖉                   |                      |

### **Set Default Printer**

| Add a device Add a printer Devices (4)   | Open<br>Open in now window              |
|------------------------------------------|-----------------------------------------|
|                                          | See what's printing                     |
|                                          | ✓ Set as default printer                |
| DELL E198WFP Dell USB Dell USB O         | Optical UTWKS04738 Printing preferences |
| Keyboard Mouse<br>Printers and Faxes (4) | e Printer properties                    |
|                                          | Create shortcut                         |
|                                          | Troubleshoot                            |
| Adobe PDF Fax Microsoft                  | Remove device                           |
| Document                                 | Writer OneNote 2010<br>Properties       |

### Shut Down

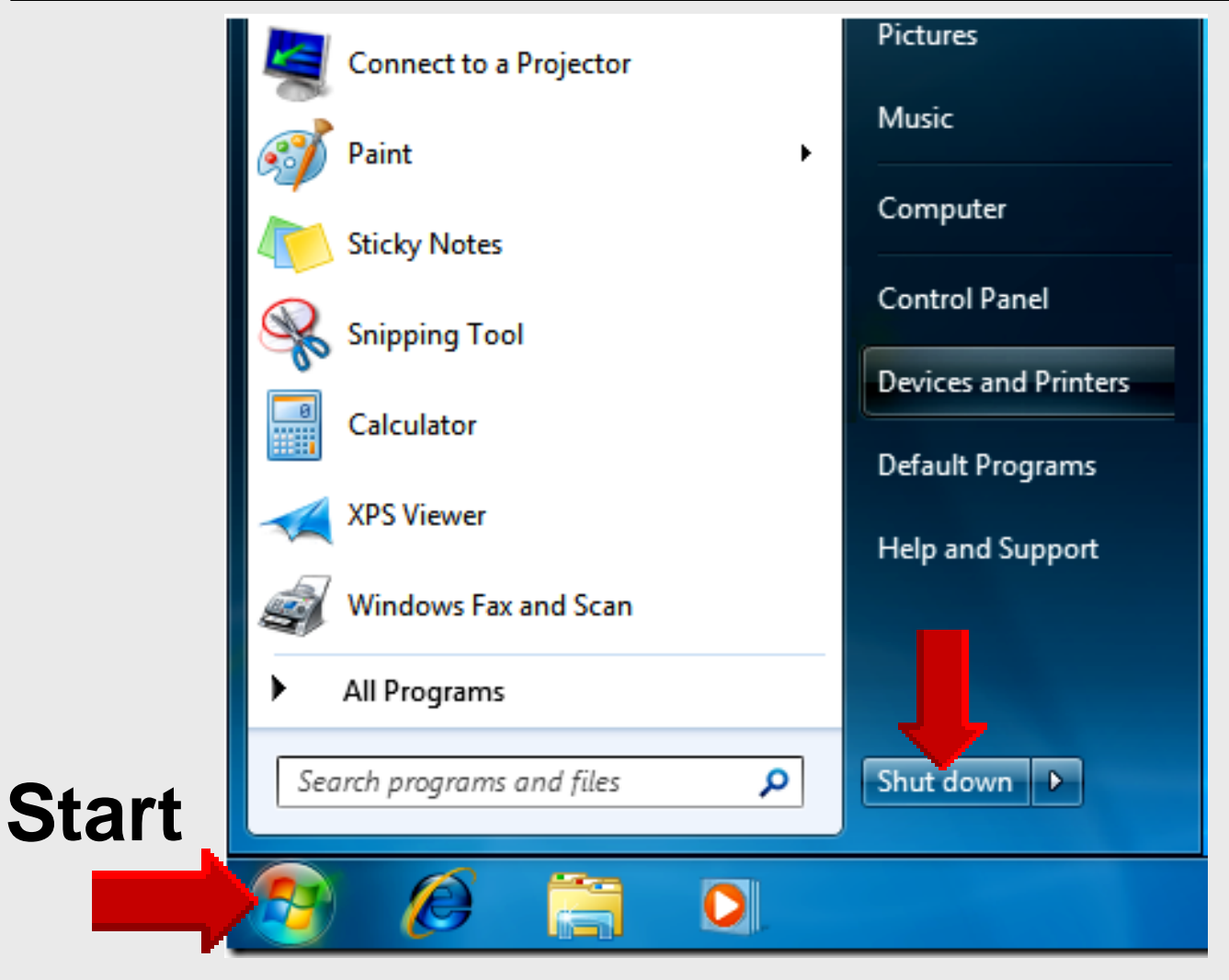

# Windows 7 Tutorials

Atomic Learning

# Login

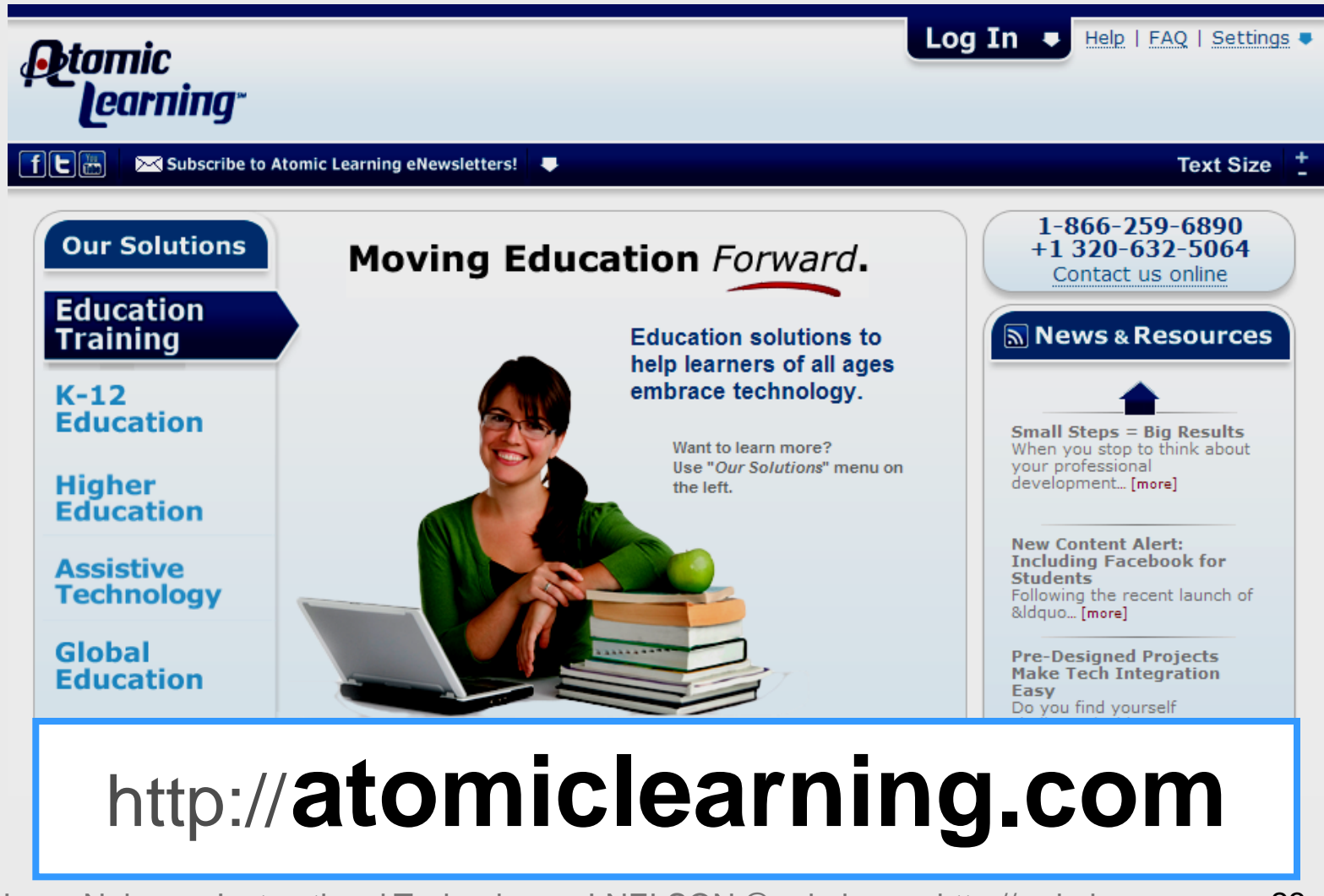

# Login

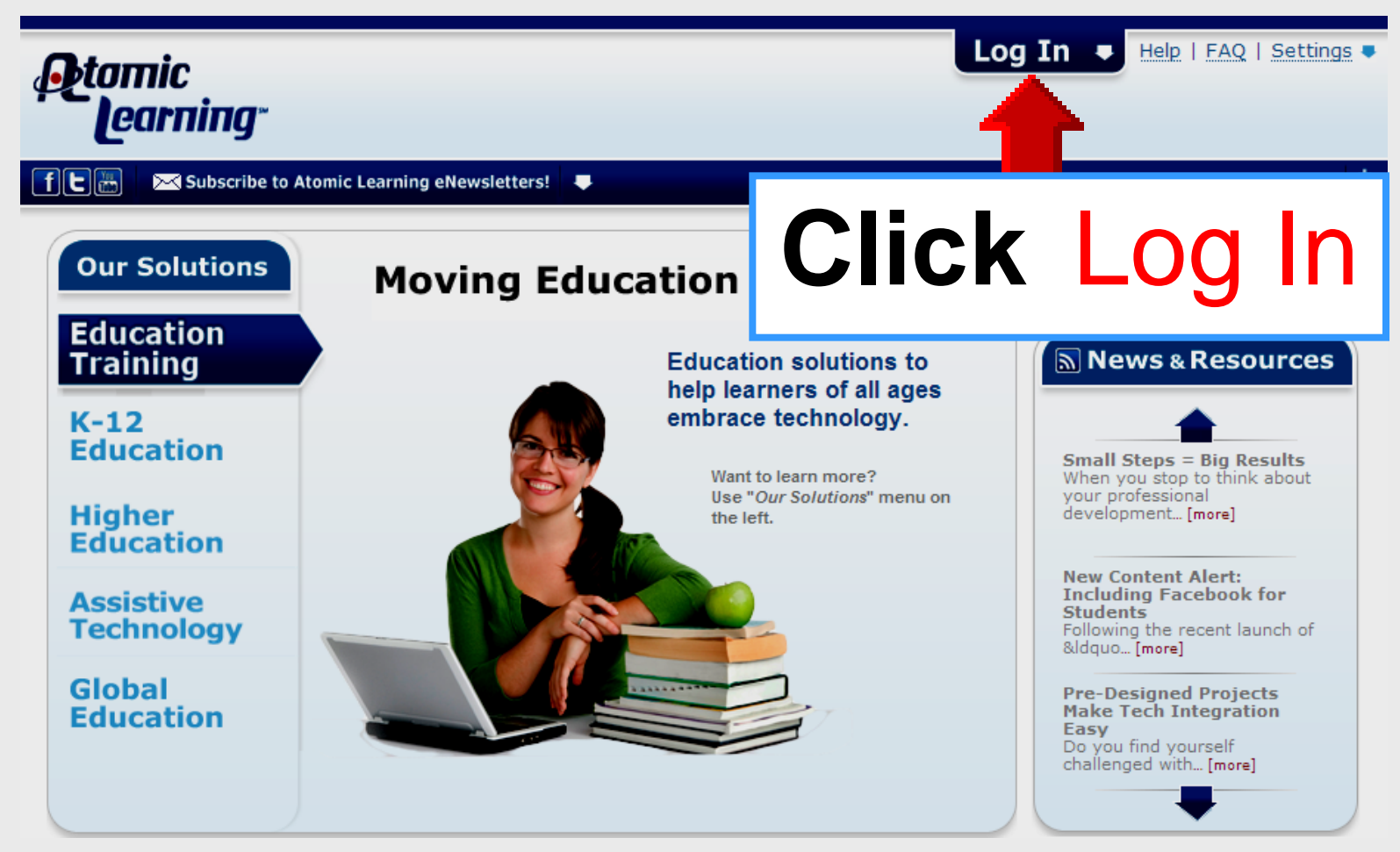

# Login

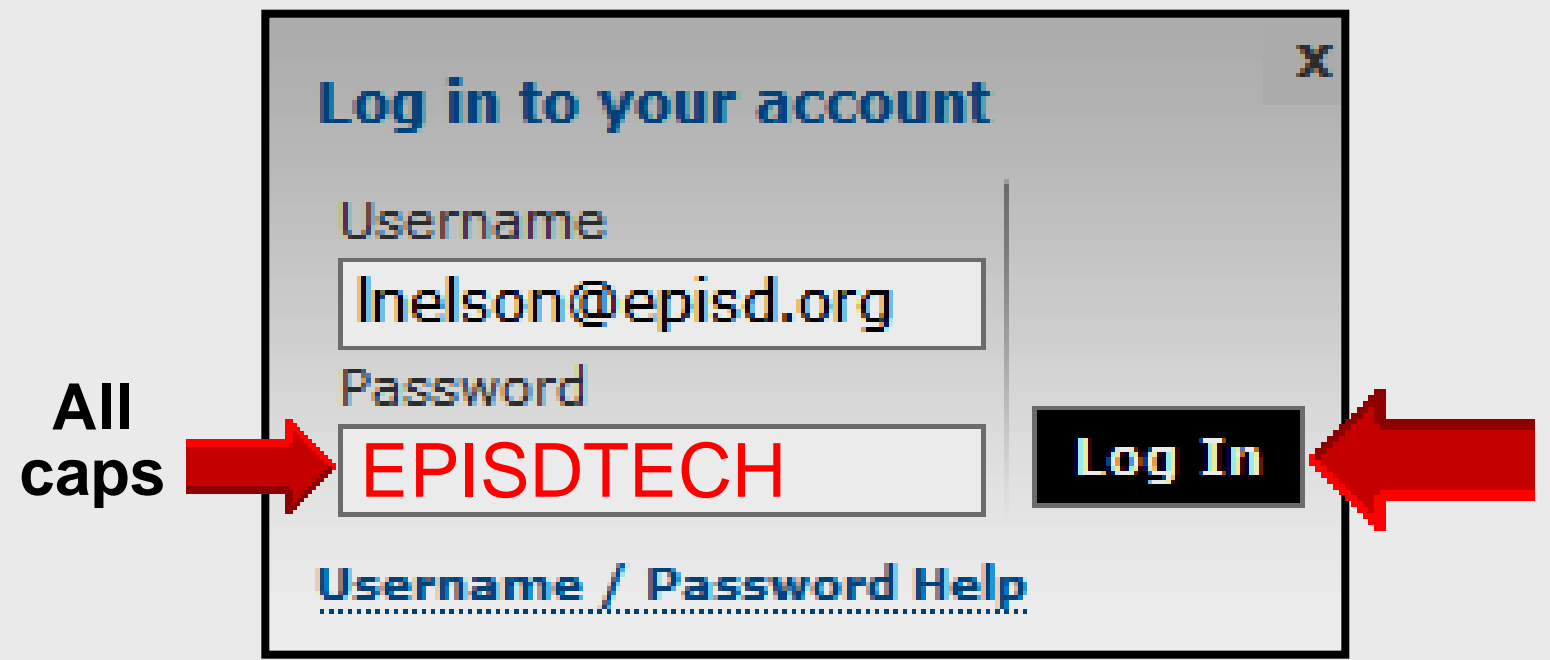

### Username – EPISD email Password – EPISDTECH

### Main Menu

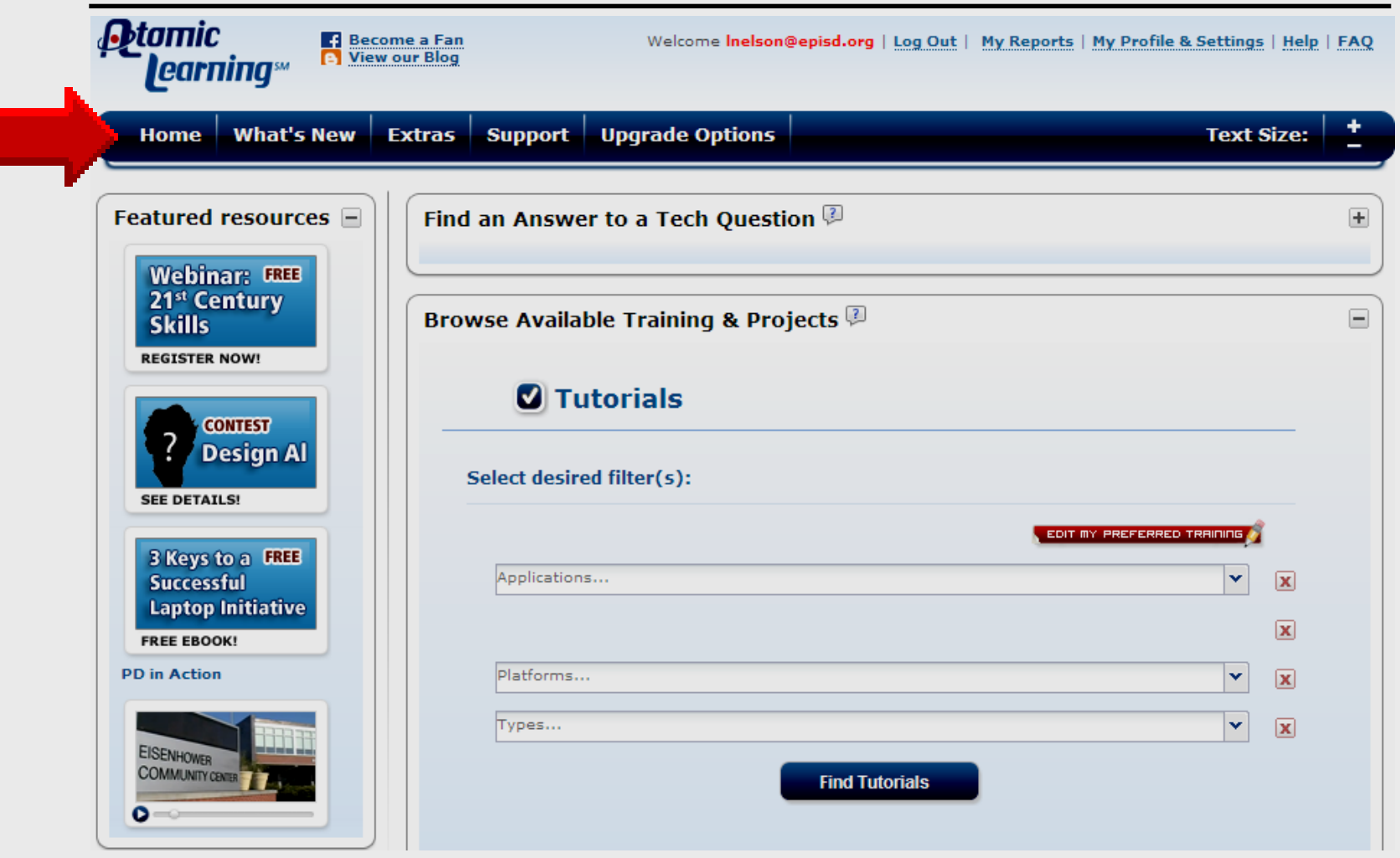

### **Find Tutorial**

| Carning <sup>ss</sup>                                              | me a Fan Welcome<br>our Blog | Inelson@episd.org   Log Out   My Reports   My Profile & Settings   Help   FAQ |
|--------------------------------------------------------------------|------------------------------|-------------------------------------------------------------------------------|
| Home What's New                                                    | Extras Support Upgrade Op    | tions Text Size: +                                                            |
| Featured resources                                                 | Find an Answer to a Tech o   | Question 🖗 🛨                                                                  |
| 21 <sup>st</sup> Century<br>Skills                                 | Browse Available Training    | & Projects 🖗 😑                                                                |
| CONTEST<br>Design Al<br>SEE DETAILS!                               | Select desired filter(s):    | Applications                                                                  |
| 3 Keys to a FREE<br>Successful<br>Laptop Initiative<br>FREE EBOOK! | Applications                 |                                                                               |
| PD in Action                                                       | Platforms<br>Types           | Find Tutorials                                                                |

### **Filters**

| Start typing to show matching fil | ters.   |   |
|-----------------------------------|---------|---|
| TI BAII Plus Calculator           |         | ^ |
| TimeLiner                         |         |   |
| TI-Nspire                         |         |   |
| Twitter                           |         |   |
| unitedstreaming                   |         |   |
| unknown                           |         |   |
| Video Storytelling Guide          |         |   |
| Visio                             |         |   |
| VoiceThread                       |         |   |
| WebCT (Blackboard)                |         |   |
| Windows                           | Windows |   |
| Windows Media Player 🛛 📃          |         |   |
| Windows Movie Maker               |         |   |
| Word                              |         |   |
| WordPress                         |         | ¥ |

## **Find Tutorials**

| vse Available Training & Pro | jects 🖗                    |
|------------------------------|----------------------------|
| Tutorials                    |                            |
| elect desired filter(s):     |                            |
| Mindowo                      | EDIT MY PREFERRED TRAINING |
| windows                      | ▼                          |
| Platforms                    |                            |
|                              |                            |
| Types                        | <b>~</b>                   |
| Types                        | Find Tutorials             |
| Types                        | Find Tutorials             |

### Windows 7 Tutorials

|   | EDIT PREFERENCES >                                                                                                    |         |               |                      |      |  |  |
|---|----------------------------------------------------------------------------------------------------|---------|---------------|----------------------|------|--|--|
|   | Series Title                                                                                                    | Publish | er Tutorial C | count Total Play Tim | e CC |  |  |
|   | + Windows 2000 (PC) (1 Item)                                                                                                    |         |               |                      |      |  |  |
|   | 🗕 Windows 7 (PC) (1 Item)                                                                                                    |         |               |                      |      |  |  |
| γ | Windows 7                                                                                                    |         | 42            | 01:20:55             | 53   |  |  |
|   | + Windows 98 (PC) (1 Item)                                                                                                    |         |               |                      |      |  |  |
|   | <ul> <li>Windows Media Player 10 (PC) (1 Item)</li> <li>Windows Media Player 11 (PC) (1 Item)</li> <li>Windows Movie Maker 2 (PC) (1 Item)</li> </ul> |         |               |                      |      |  |  |
|   |                                                                                                    |         |               |                      |      |  |  |
|   |                                                                                                    |         |               |                      |      |  |  |
|   | + Windows Vista (PC) (3 Items)                                                                                                    |         |               |                      |      |  |  |
|   | + Windows XP (PC) (2 Items)                                                                                                    |         |               |                      |      |  |  |

# Installing USB Printers

# Windows 7

# **Add USB Printer**

### **Click Start – Devices and Printers**

| Connect to a Projector    | Pictures                                                                                                    |                                                                                                    |
|---------------------------|----------------------------------------------------------------------------------------------------|----------------------------------------------------------------------------------------------------|
| Paint •                   | Music                                                                                                    |                                                                                                    |
| Sticky Notes              | Computer                                                                                                    |                                                                                                    |
| Snipping Tool             | Control Panel                                                                                                    |                                                                                                    |
| Calculator                | Devices and Printers                                                                                                    |                                                                                                    |
| XPS Viewer                | Default Programs                                                                                                    |                                                                                                    |
| Windows Fax and Scan      | Help and Support                                                                                                    |                                                                                                    |
| All Programs              |                                                                                                    |                                                                                                    |
| Search programs and files | Shut down 🕨                                                                                                    |                                                                                                    |
| 🔊 🖉 🚞 O.                  |                                                                                                    |                                                                                                    |
|                           | Connect to a Projector   Paint   Paint   Sticky Notes   Sticky Notes   Snipping Tool   Calculator   Calculator   XPS Viewer   Vindows Fax and Scan   All Programs   Search programs and files | Connect to a Projector   Paint   Sticky Notes   Sticky Notes   Snipping Tool   Calculator   Calculator   XPS Viewer   XPS Viewer   Windows Fax and Scan   All Programs   Search programs and files    Pictures  Music  Computer  Control Panel  Devices and Printers  Default Programs  Help and Support  Shut down  Shut down |

### **Add Printer**

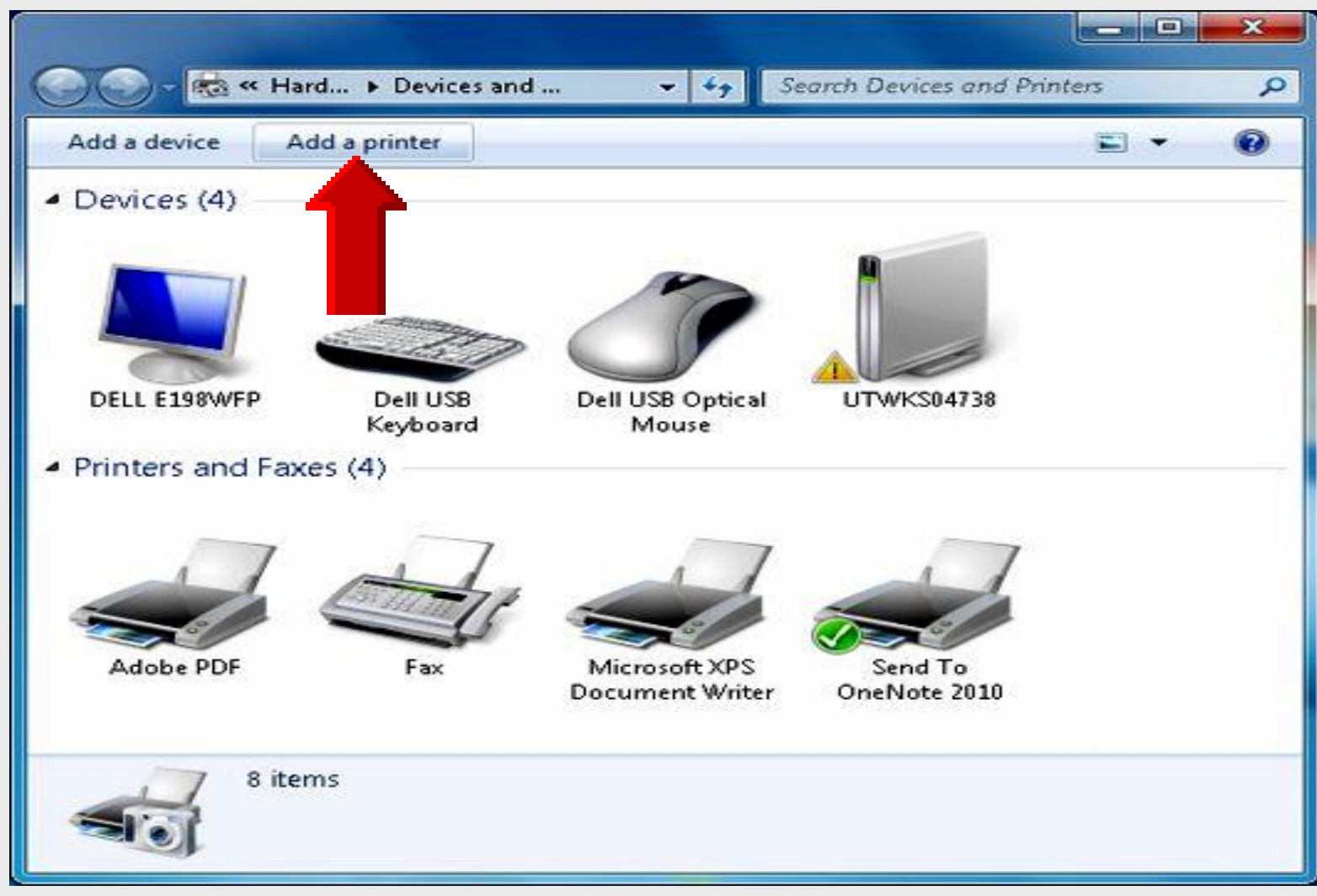

### **Add Local Printer**

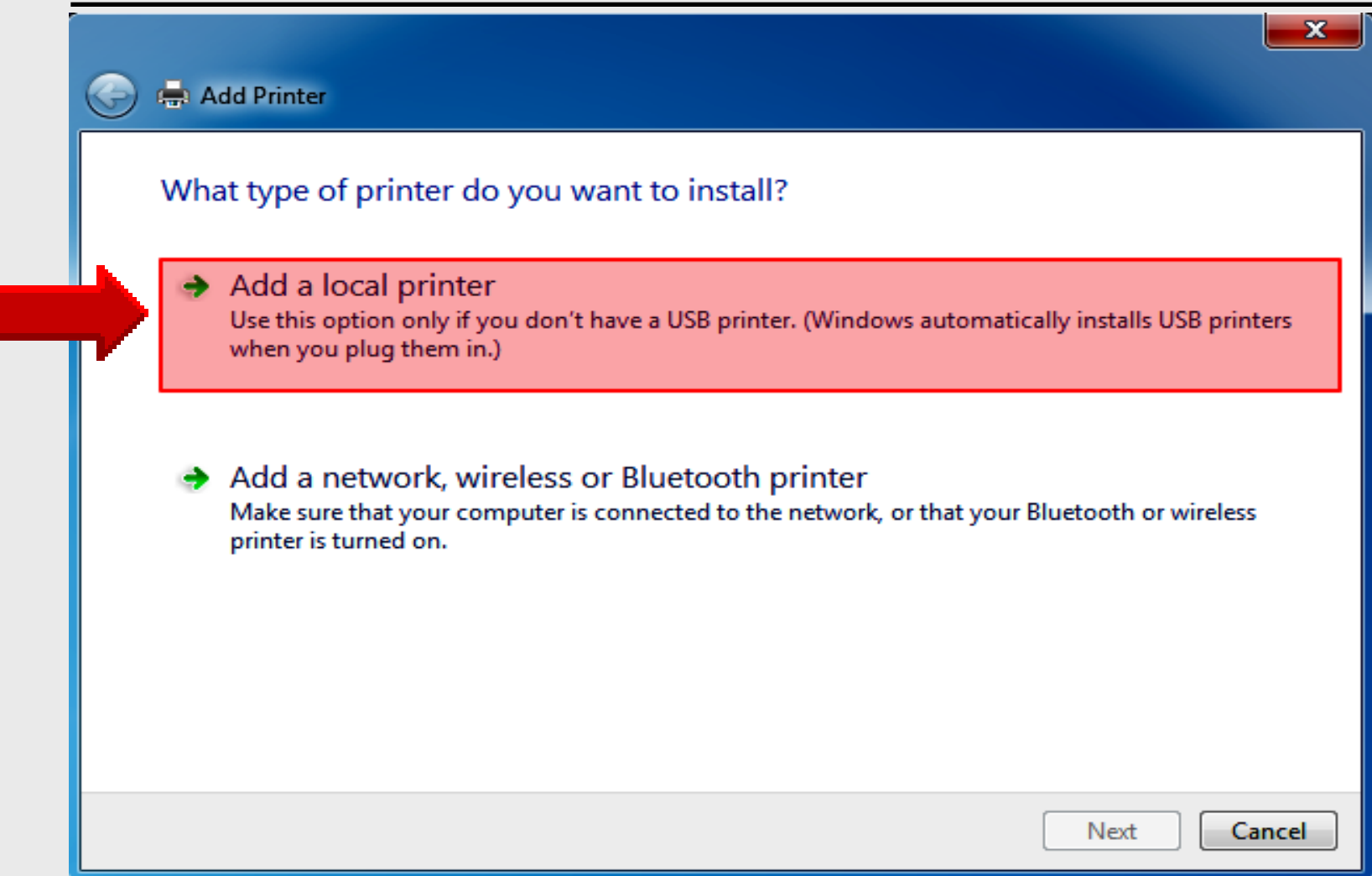

### **Create New Port**

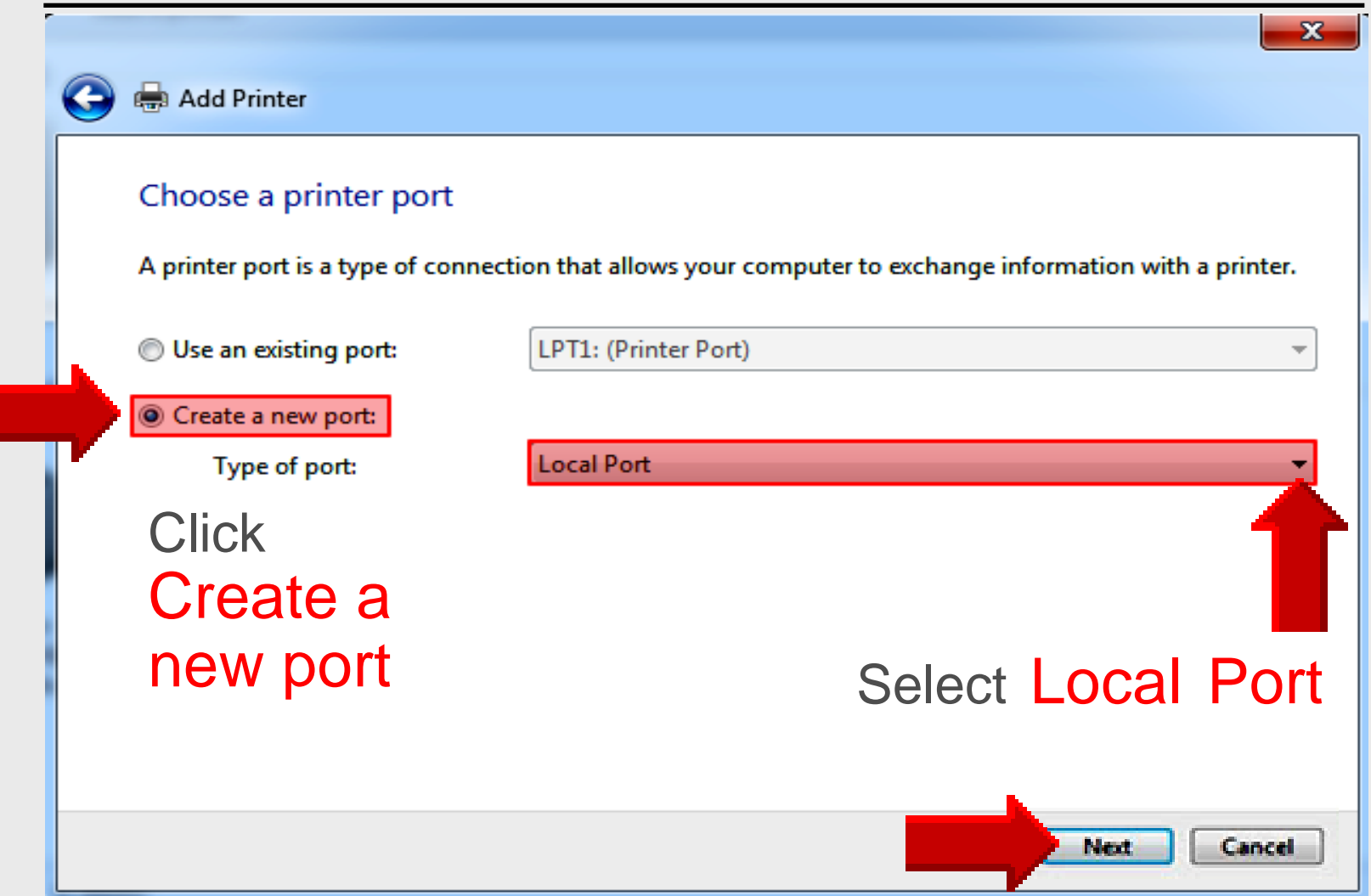

### **Select Printer Driver**

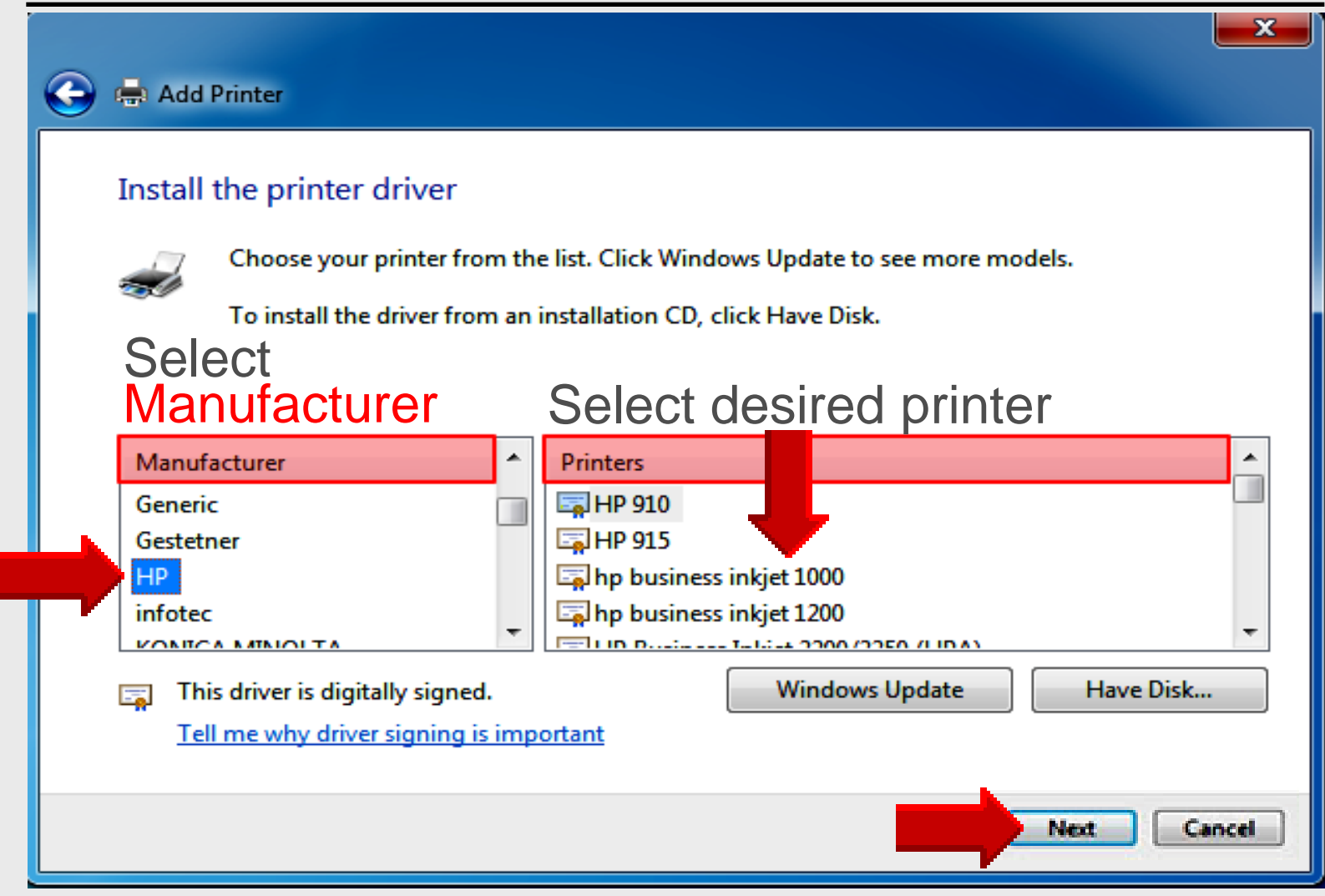

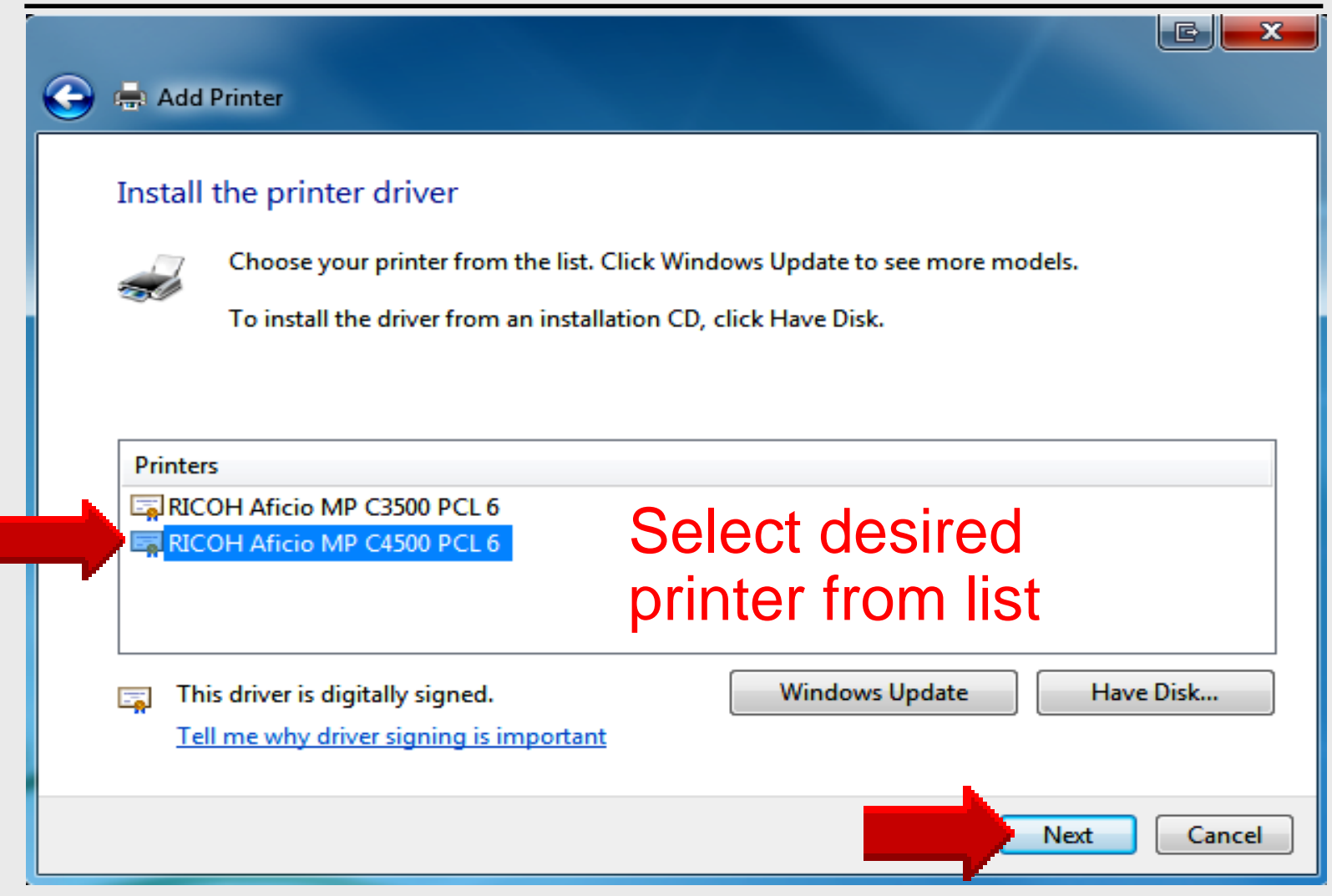

### **Do Not Share Printer**

| Printer Sharing                               |                                                                                                    |
|-----------------------------------------------|----------------------------------------------------------------------------------------------------|
| If you want to share t<br>type a new one. The | this printer, you must provide a share name. You can use the suggested name o<br>share name will be visible to other network users. |
| O not share this                              | printer                                                                                                    |
| Share this printer                            | so that others on your network can find and use it                                                                                  |
| Share name:                                   | CC120-2                                                                                                    |
| Location:                                     |                                                                                                    |
| Comment:                                      |                                                                                                    |
|                                               |                                                                                                    |

# **Type Printer Name**

| G | 🕽 🖶 Add Printer                                                        |     |
|---|------------------------------------------------------------------------|-----|
|   | Type a printer name                                                    |     |
| ۲ | Printer name:                                                          |     |
| L | This printer will be installed with the HP LaserJet 4200 PCL 5 driver. |     |
|   | Optional: Set as the default printer                                   |     |
|   |                                                                        |     |
|   | Next Can                                                               | cel |

# **Successfully Added**

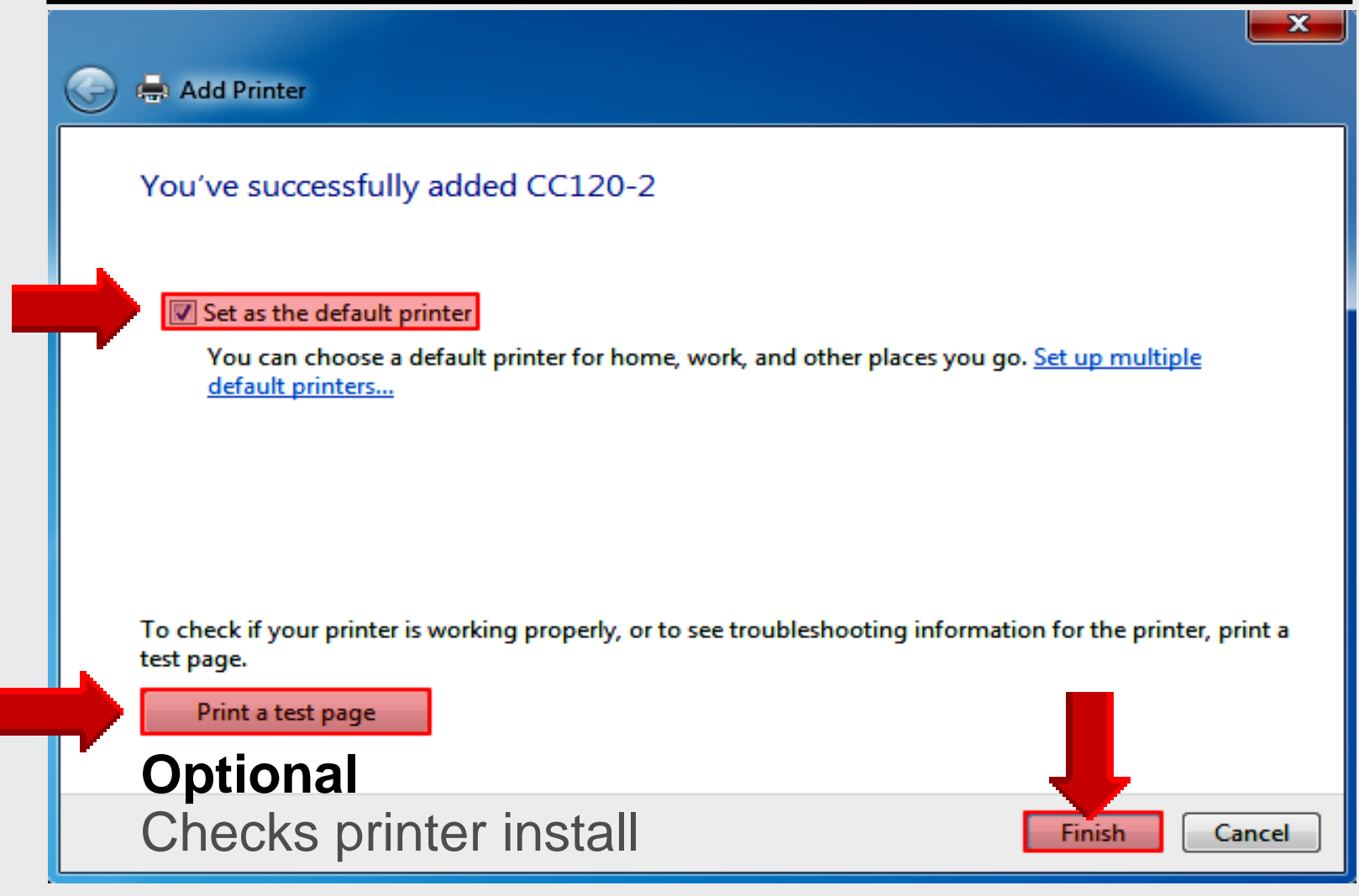

# **Online Handouts**

Search

oogle" Custom Search

http:// webclass.org

Education and training via the internet are growing rapidly. Accessibility from home or school makes Internet handouts a viable alternative to hardcopy handouts. The PDF format is accessible on both Windows and MAC platforms using <u>Adobe Reader</u>, or the fast and simple open-source reader for Windows called <u>Sumatra</u>.

Webclass.org provides:

View In iTunes

- · Workshop handouts available anytime, anywhere
- Web-based <u>Keyboarding</u> requiring no login
- Perpetual lesson plan <u>calendar</u>

After all, Webclass.org can be anywhere you want it to be ....

#### **Elementary Storytelling in iTunes**

Mapping Network Printers

Some digital stories include the entire class, while others use a smaller group of selected students. Video length is generally 2 to 10 minutes.

Larry Nelson – Instructional Technology – LNELSON @episd.org – http://webclass.org 41

About Us

Desktop Setup

EasyTech

Elementary Storytelling Audacity Copyright Infringement Creating a Digital Story Digital Cameras EPISD Photo Release iPod – Getting Started Podcast Projects Sample Movie Maker files Syncing video iPod Using iTunes Windows Movie Maker MOV-WMV converter MP4-AVI converter WMV-MP4 converter

ePALS Student Email

Excel 2007

Keyboarding

Mapping Network Printers

Outlook Live Student Quick Reference Teacher Quick Reference

PowerPoint 2007

**Project Share**